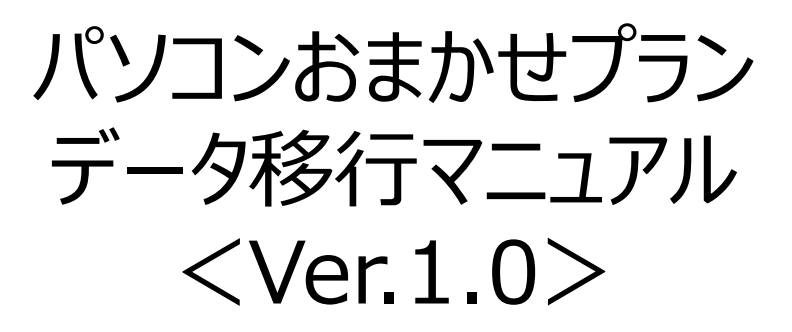

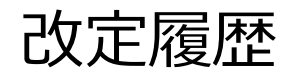

| No | Date     | 主な変更内容 | Ver |
|----|----------|--------|-----|
| 1  | 2024/6/1 | 初版     | 1.0 |
|    |          |        |     |
|    |          |        |     |
|    |          |        |     |
|    |          |        |     |
|    |          |        |     |
|    |          |        |     |
|    |          |        |     |
|    |          |        |     |
|    |          |        |     |
|    |          |        |     |
|    |          |        |     |
|    |          |        |     |
|    |          |        |     |
|    |          |        |     |
|    |          |        |     |
|    |          |        |     |
|    |          |        |     |

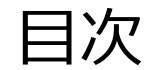

## 1. データ保存の仕組みについて

- 2. OneDriveのデータ移行について
- 3. 移行フォルダの確認方法について
- 4. バックアップの手順について ※データ移行前の実施をお薦めします
- 5. データ移行準備

6. データ移行の手順について

# 1. データ保存の仕組みについて

1. パソコンおまかせプランにおけるデータ保存の仕組みについて

- パソコンおまかせプランのパソコンは、OneDriveを利用したデータレス(ローカル上にデータを持たずクラウド上にデータを持つ)パソコンと なっております。
- お客様が扱うデータ(お客様が作成されたエクセルファイル、Web上でダウンロードしたファイル、等)の全ては、OneDrive内の "Passage Drive"という名前のフォルダの中に自動で保存される仕組みとなっております。

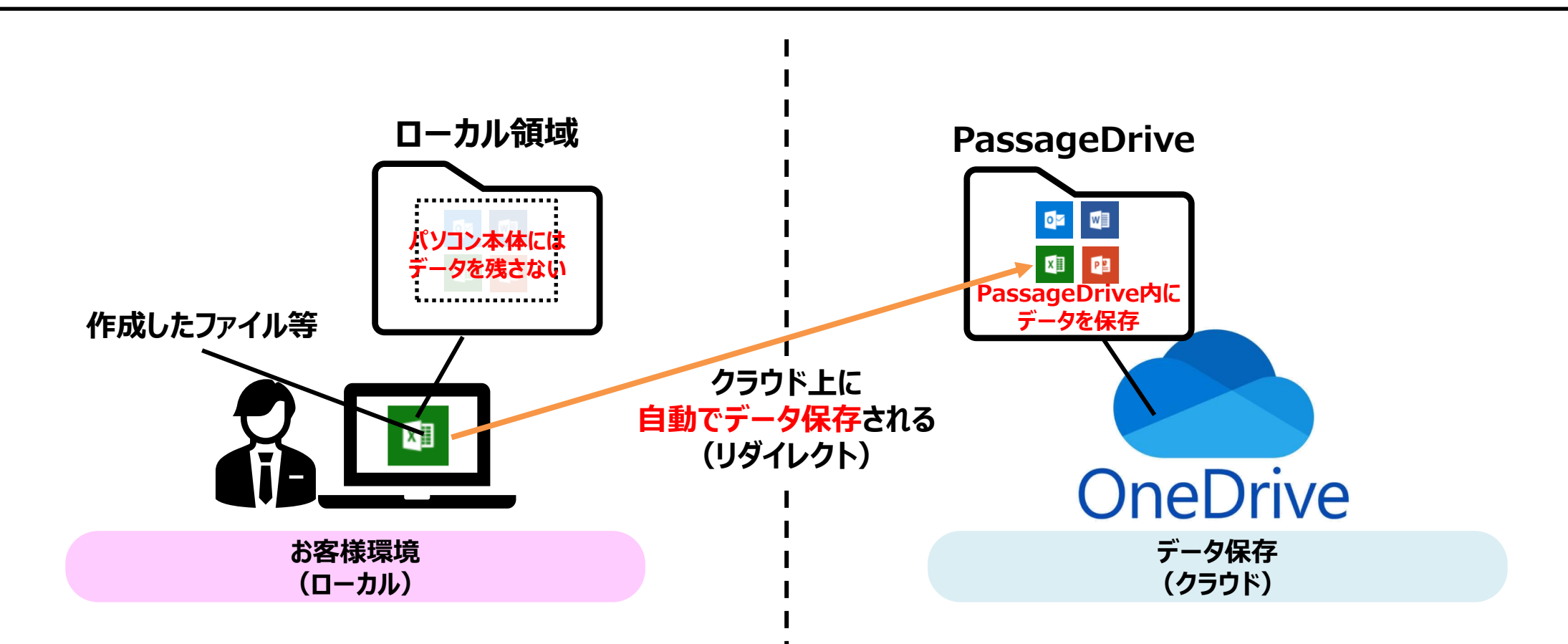

## 2. OneDriveのデータ移行について

2. OneDriveのデータ移行について(1/3)

 前頁の通り、OneDrive内の "PassageDrive" フォルダ内にお客様が扱っているデータが保存されていますが、お客様のご契約状況 (※1)によっては該当フォルダが2つ存在している場合がございます。

※1 契約・故障タイミングにおけるPassageDriveファルダ構成(再契約をすでにされている前提)

|   | 新規申込                         | 故障交換(1回目) |                              | 故障交換(2回目以降) |                              |          | PassageDrive                                                                                                    |                       |  |
|---|------------------------------|-----------|------------------------------|-------------|------------------------------|----------|----------------------------------------------------------------------------------------------------|-----------------------|--|
|   | タイミング                        | 有·無       | 交換タイミング                      | 有·無         | 交換タイミング                      | 個数       | 構成(次頁にて解説)                                                                                                    |                       |  |
| Α |                              | 無         | _                            | —           | _                            | 2個       | <ul> <li>①PassageDrive-XX-XXXX(初回契約時に作成)</li> <li>②WorkSpace (再契約時に作成・①のデータ移行未実施)</li> </ul>                                                                                                    | Ŧ                     |  |
| В |                              | 有         |                              | 無           | -                            | 3個       | <ul> <li>①PassageDrive-XX-XXXX(初回契約時に作成)</li> <li>②PassageDrive-XX-XXXX(故障交換時に作成・①のデータ移行済)</li> <li>③WorkSpace (再契約時に作成・②のデータ移行未実施)</li> </ul>                                                        | ,<br> <br>タ<br> <br>移 |  |
| С | 2019年7月1日<br>~<br>2022年8月31日 | 有         | 2019年7月1日<br>~<br>2022年8月31日 | 有           | 2019年7月1日<br>~<br>2022年8月31日 | 4個<br>以上 | <ol> <li>PassageDrive-XX-XXXX(初回契約時に作成)</li> <li>PassageDrive-XX-XXXX(故障交換時に作成・①のデータ移行済)</li> <li>PassageDrive-XX-XXXX(故障交換時に作成・②のデータ移行済)</li> <li>WorkSpace</li> <li>(再契約時に作成・③のデータ移行未実施)</li> </ol> | 行必要                   |  |
| D |                              |           |                              | 有           | 2022年9月1日<br>~<br>現在         | 3個       | <ol> <li>PassageDrive-XX-XXXX(初回契約時に作成)</li> <li>PassageDrive-XX-XXXX(故障交換時に作成・①のデータ移行済)</li> <li>WorkSpace</li> <li>(故障交換時に作成・②のデータ移行済)</li> </ol>                                                   | デー                    |  |
| E |                              | 有         | 2022年9月1日<br>~<br>現在         | 有·無         |                              | 2個       | <ul> <li>①PassageDrive-XX-XXXX(初回契約時に作成)</li> <li>②WorkSpace (故障交換時に作成・①のデータ移行済)</li> </ul>                                                                                                    | -<br>タ<br>移<br>行      |  |
| F | 2022年9月1日<br>~<br>現在         | 有·無       | _                            | 有·無         | _                            | 1個       | ①WorkSpace (初回契約時に作成・データ移行不要)                                                                                                    | 不要                    |  |

WorkSpace ・・・ 2022年9月1日以降に故障交換または再契約をされたタイミングにおいて作成されたPassageDriveフォルダであり、お客様が新たに作成されるファイル等のデータは その時点からWorkSpaceフォルダに格納される仕組みとなっております。一度作成されたWorkSpaceフォルダは、それ以降に発生する故障交換時も継続して利用可 能なフォルダとなります。

2. OneDriveのデータ移行について(2/3)

 4ページで記載した通り、お客さまが作成したデータは自動で "PassageDrive" フォルダに保存されますが、故障交換や再契約をしたタイ ミングで "PassageDrive" フォルダが新たに作成された場合、データの保存先も合わせて変更される仕組みとなります。
 上記により、2つ以上 "PassageDrive" フォルダが存在する場合は、データの中身に差分が生じております(※2)

※2 データ差分のイメージ

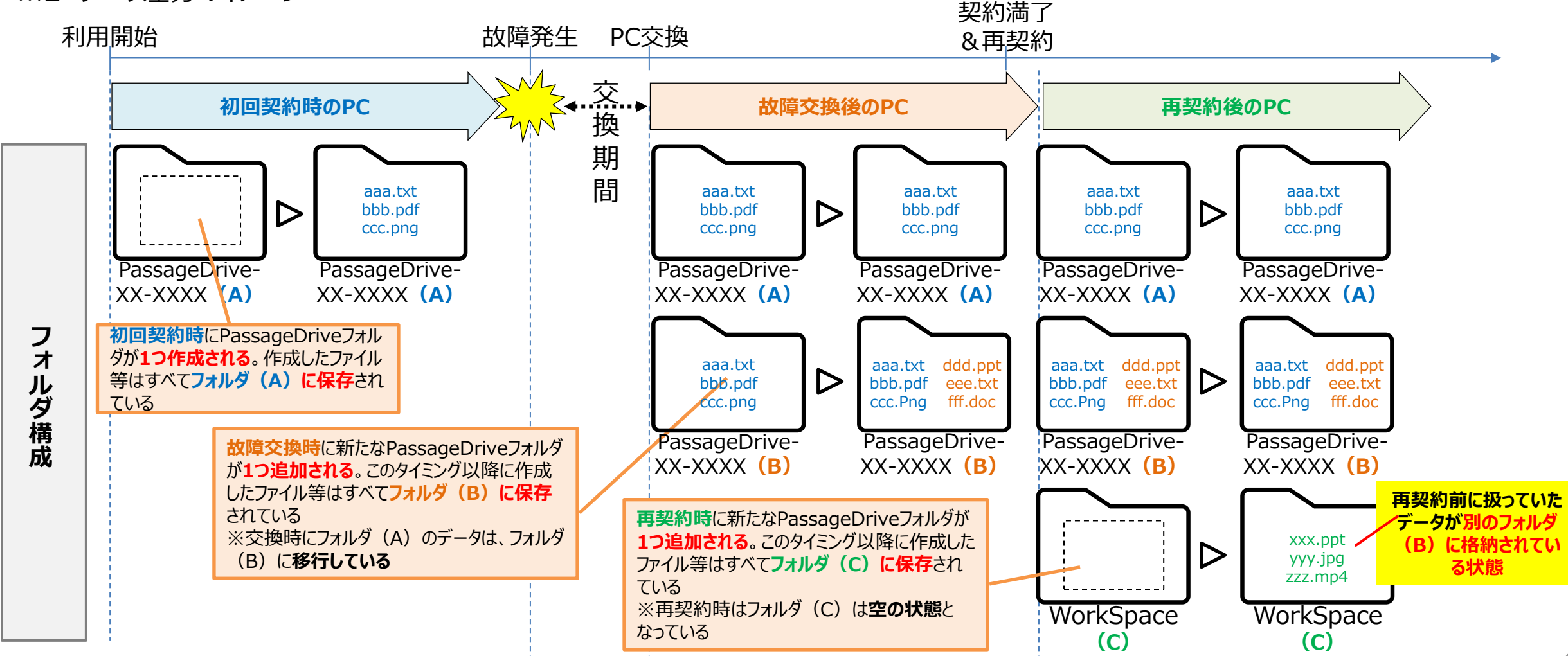

NTT-WEST ALL RIGHT RESERVED

2. OneDriveのデータ移行について(3/3)

- 前述したようなPassageDriveフォルダが2つ以上存在し、各フォルダの中身に差分がある状態によるサービス利用への影響は、現在時点(2024年6月末)ではありません。
- ただし、今後 OneDrive や OS のアップデート等により影響(ファイルが読み込めない等)が出てくる可能性があるため、データ差分を 無くし、1つのフォルダへとデータを移行することを推奨しております。
   (データを1つのフォルダにまとめることで、お客様が保存されているファイル等を捜しやすくなるメリットもございます。)

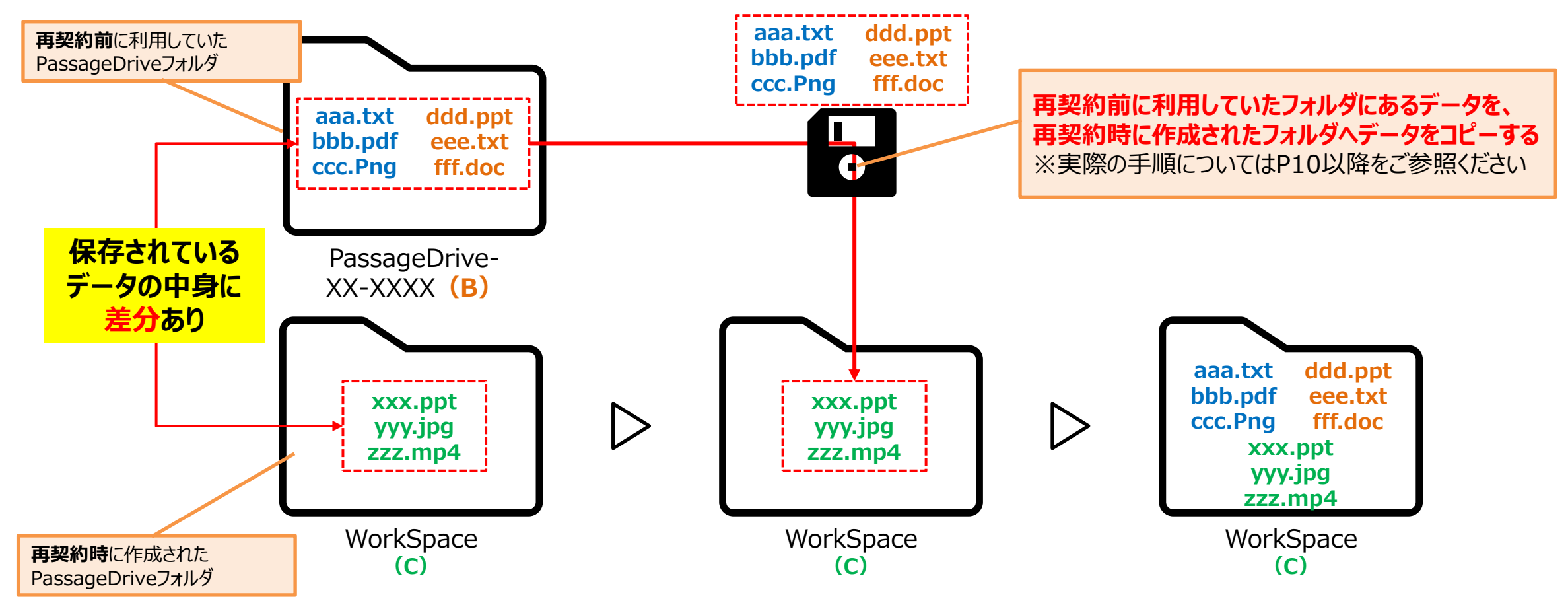

NTT-WEST ALL RIGHT RESERVED

# 3.移行フォルダの確認方法について

3. 移行フォルダの確認方法について(1/4)

手順①:パソコンを起動していただき、画面左下の マークをクリックし、スタートメニューの中の「Windows システムツール」内にある "エクスプローラー"を立ち上げてください。

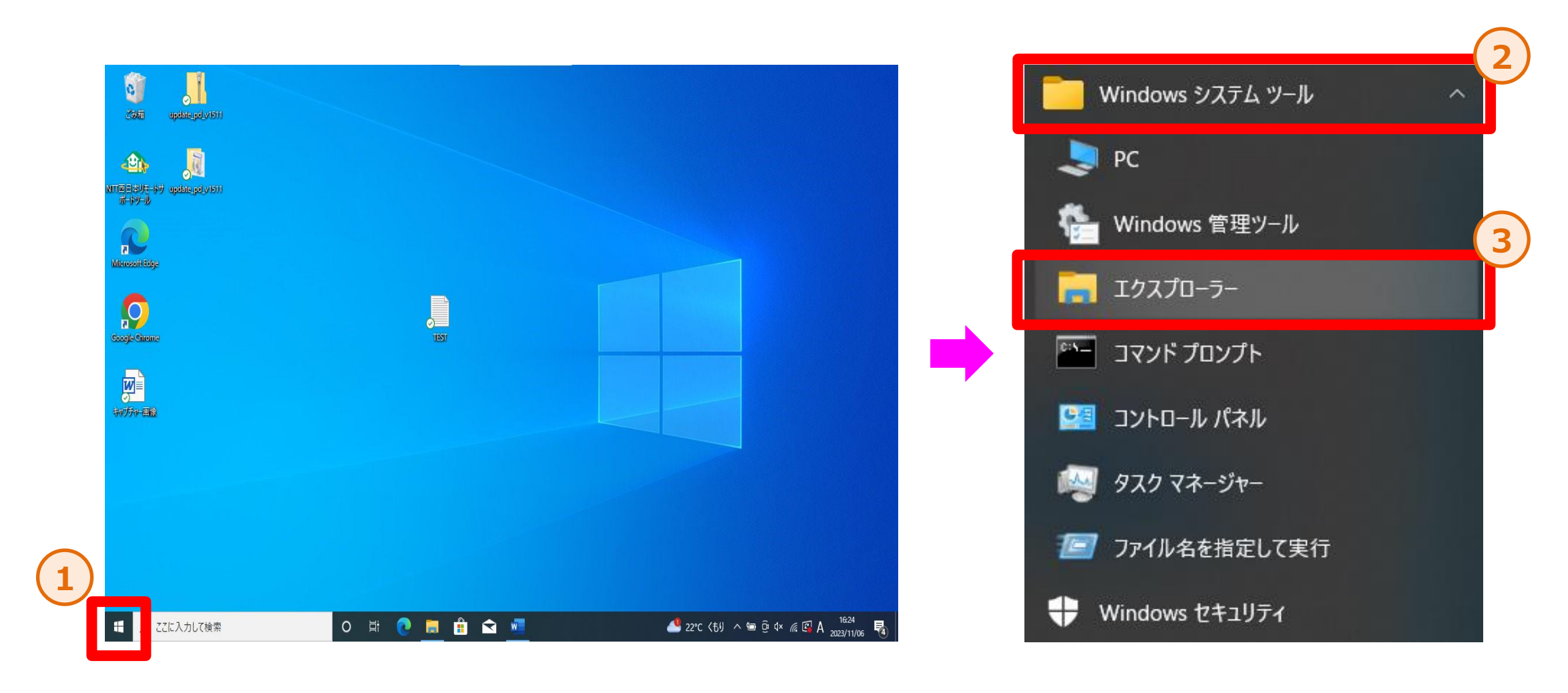

3. 移行フォルダの確認方法について(2/4)

手順②: エクスプローラーを立ち上げたら、左のメニューから OneDrive ( 
のマークのもの)を選択します。
※OneDrive名は画像と異なる場合があります。

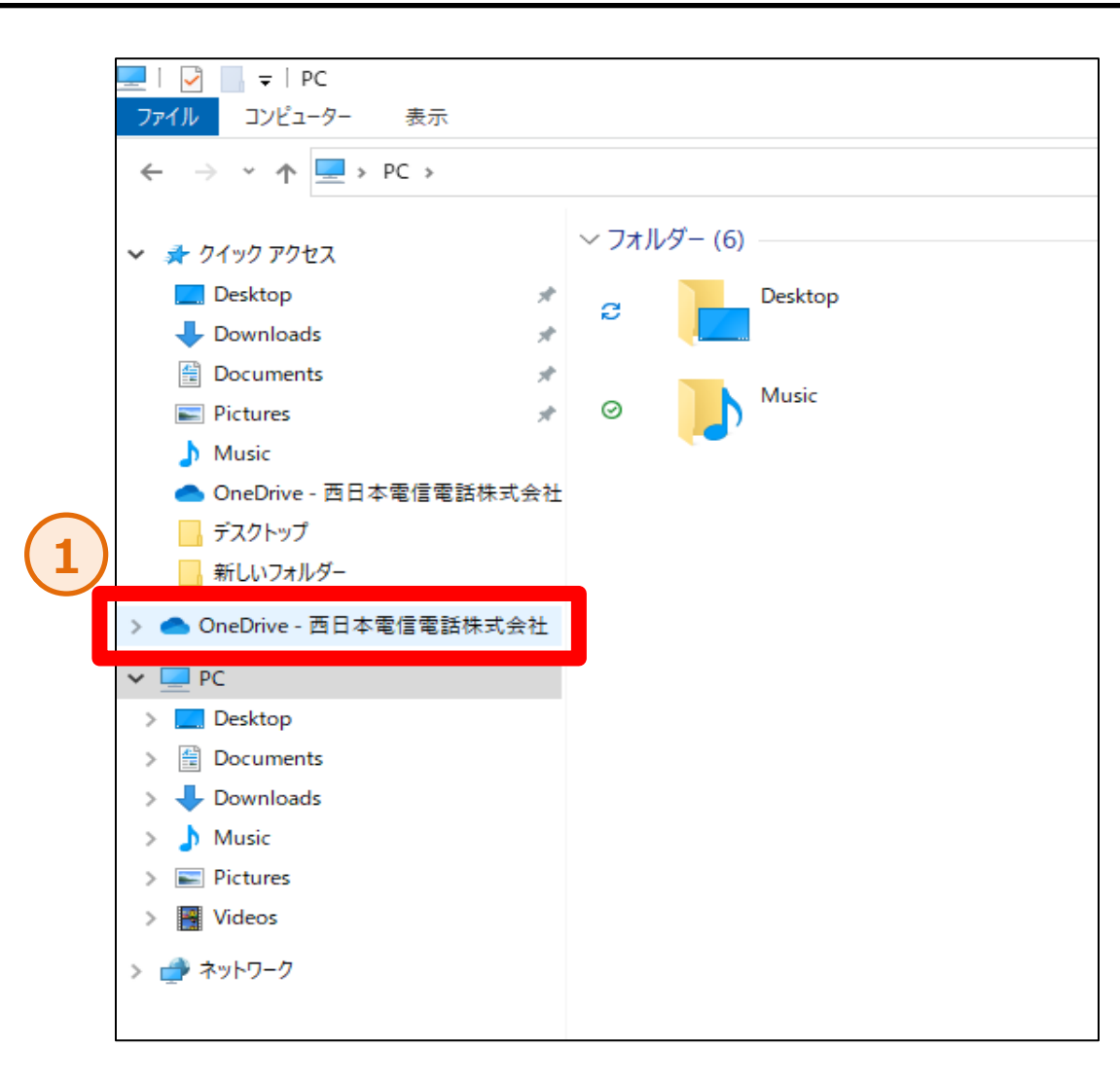

3. 移行フォルダの確認方法について(3/4)

手順③:OneDrive内に「PassageDrive」というフォルダがありますので、ダブルクリックをします。

手順④: PassageDriveフォルダ内に「PassageDrive-xx-xxxxx」と「workspace」の2つのフォルダがある事を確認して下さい。 ※フォルダ名は画像と異なる場合があります。 ※「PassageDrive-xx-xxxxx」フォルダが2つ以上ある場合があります。

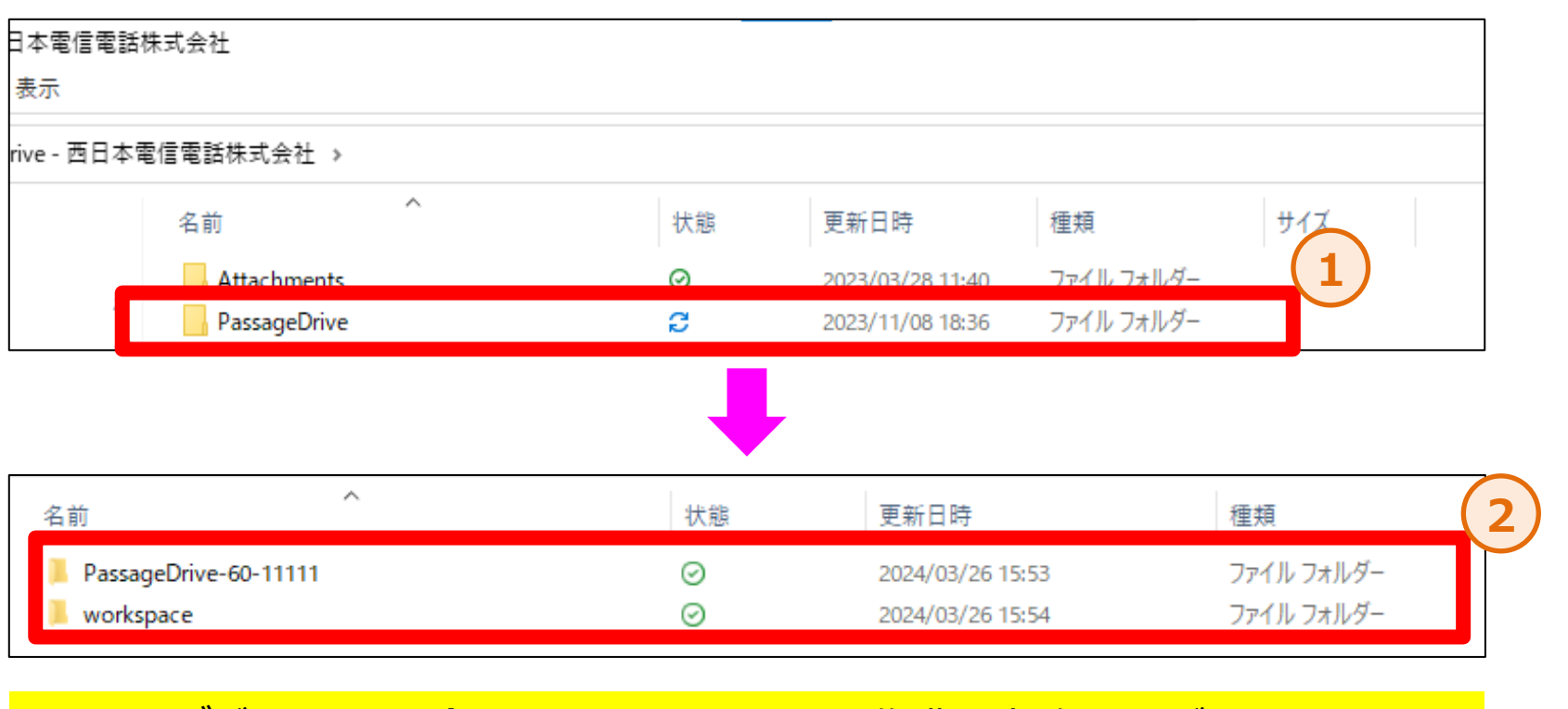

✓ フォルダが2つある場合 → 15ページの作業を実施してください
 ✓ フォルダが3つ以上ある場合 → 14ページの作業を実施してください

3. 移行フォルダの確認方法について(4/4) ※P13の確認の結果、フォルダが3つ以上ある場合のみ確認

#### ※Passage Driveフォルダが複数ある場合

お客様によっては「PassageDrive」が複数存在する場合があります。 複数ある場合は旧PCのラベルの番号と同じフォルダが移行対象となります。 ※手元に旧PCが無い場合は、実際にフォルダ内にアクセスし、更新日時が新しい物が移行対象となります。

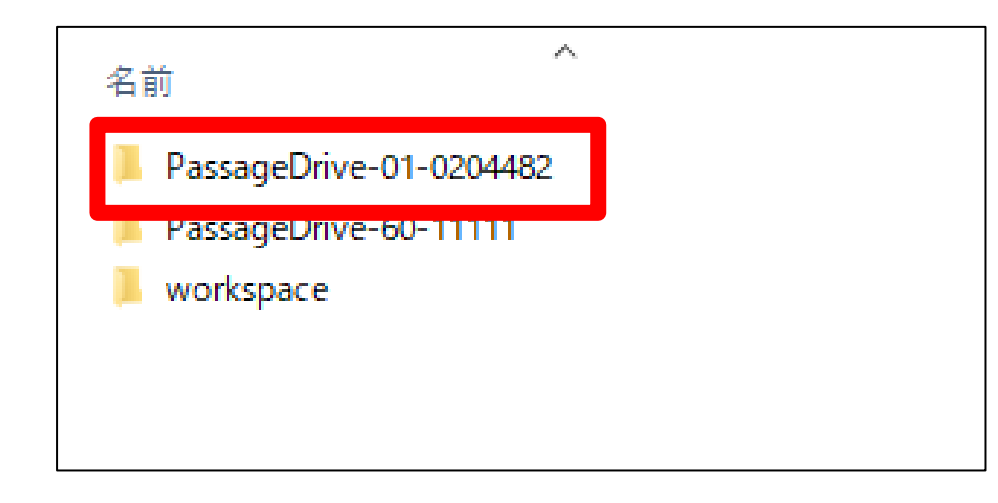

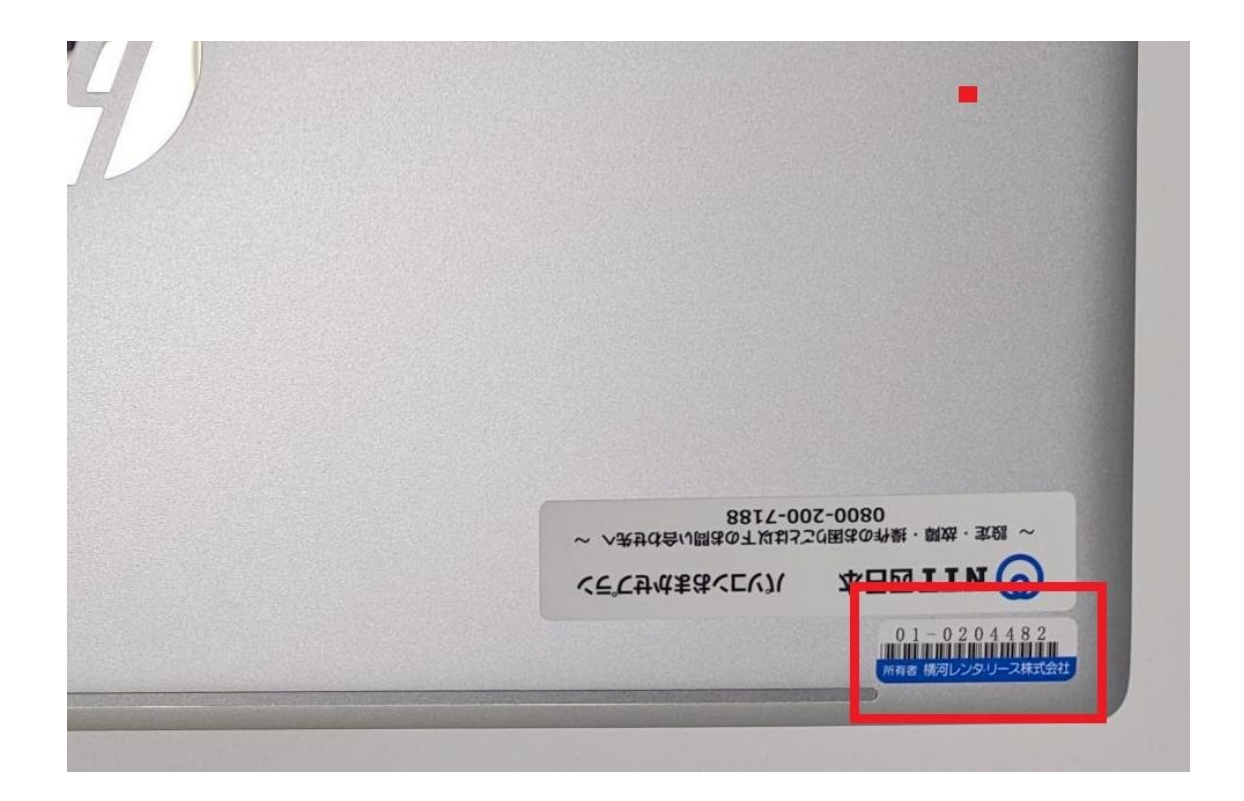

# 4. バックアップの手順について (バックアップ対応が必要なお客様に向けての手順になります)

### ※必ずサポートセンターによるサポート実施日までにバックアップは済ませた状態にしてください

4. バックアップの手順について(1/9)

- ・既にWorkspaceフォルダをご使用頂いている場合、事前にバックアップを取得いただく事を推奨しております。
- データ移行を行う際、既にWorkspaceフォルダ内に同名のファイルが存在する場合、データの上書きを誤って行ってしまう可能性がございます。(移行の際に「ファイルを置き換えずスキップする」を選択する事で上書きの回避は可能です)
- その際、バックアップを取得しておく事により、復旧が可能です。

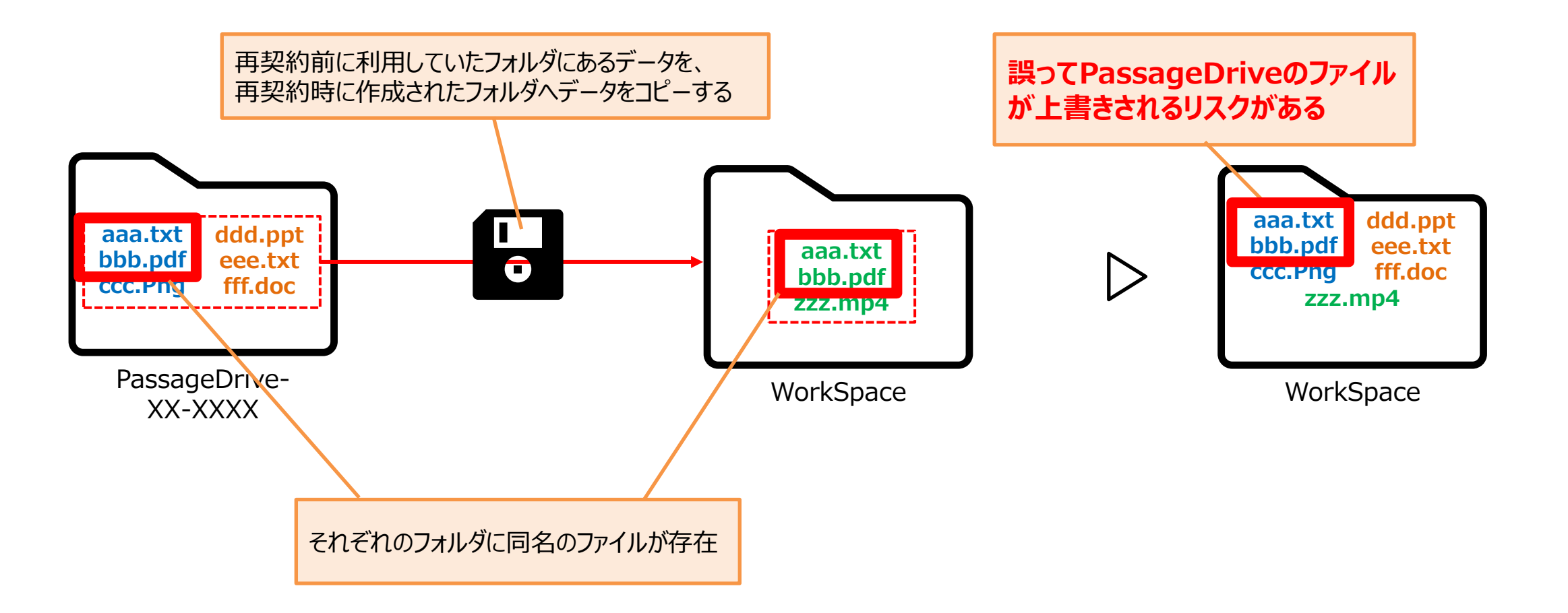

4. バックアップの手順について(2/9)

手順①:パソコンを起動していただき、画面左下の 💶 マークをクリックし、スタートメニューの中の「Windows システムツール」内にある "エクスプローラー"を立ち上げてください。

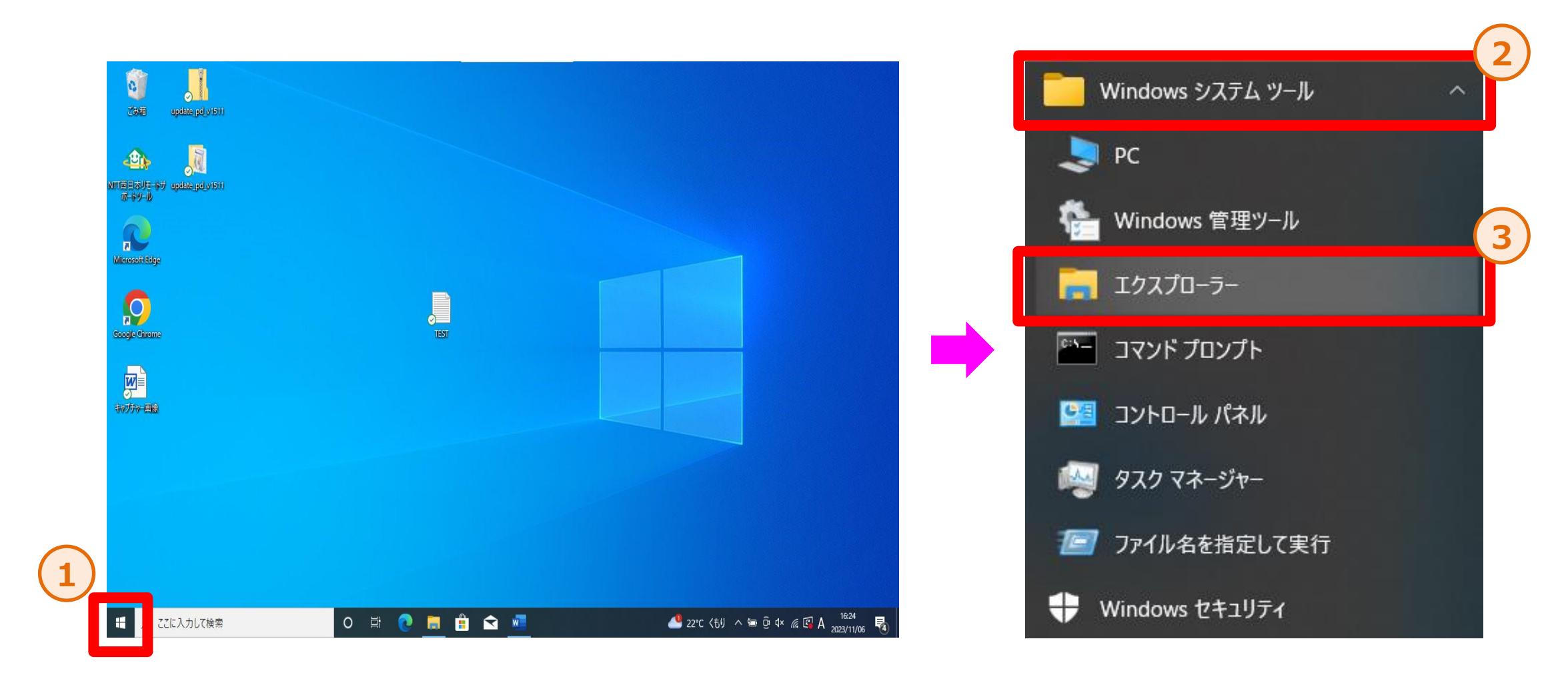

### 4. バックアップの手順について(3/9)

手順②: エクスプローラーを立ち上げたら、左のメニューから OneDrive ( 
のマークのもの)を選択します。
※OneDrive名は画像と異なる場合があります。

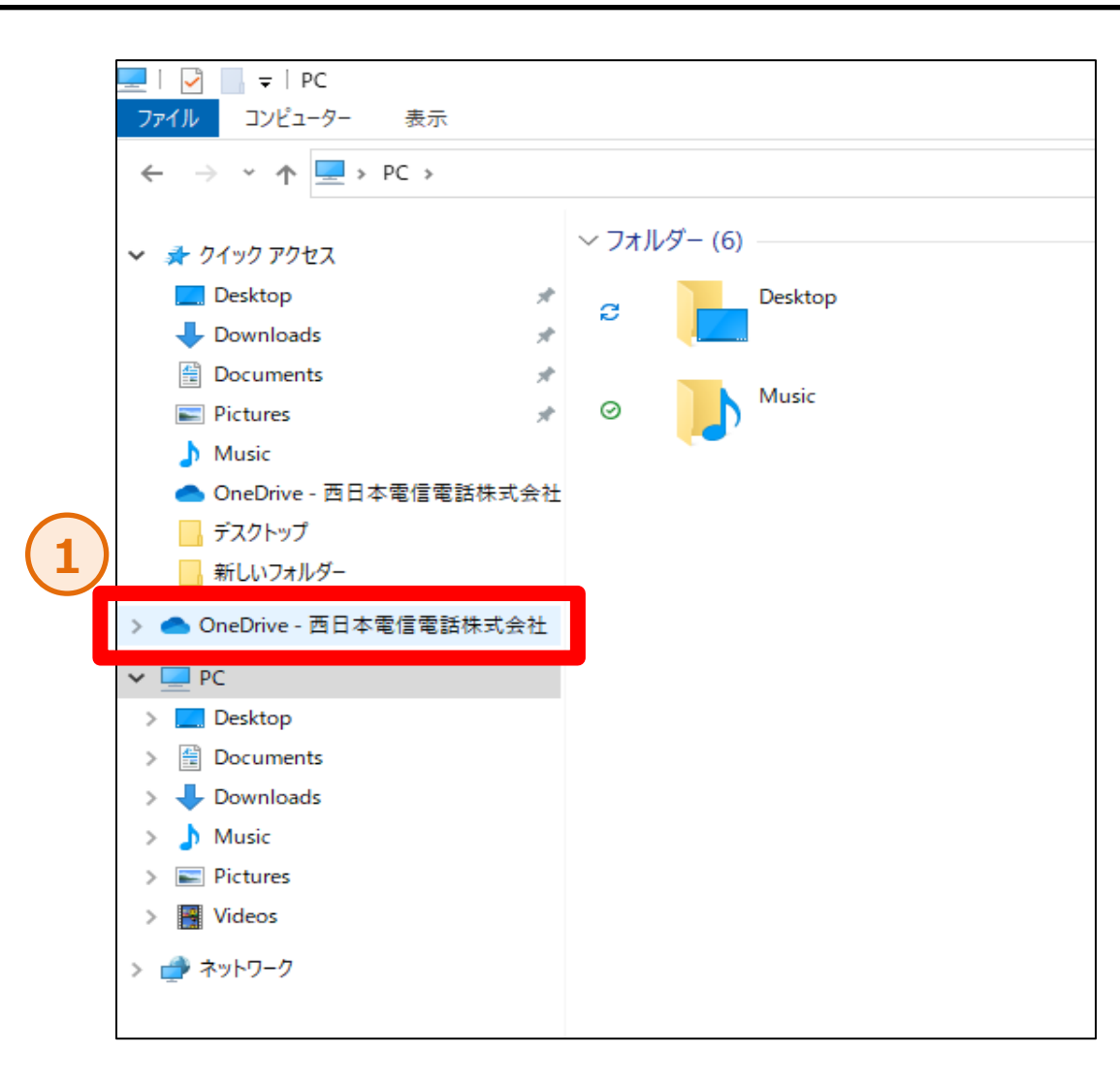

## 4. バックアップの手順について(4/9)

手順③:OneDrive内に「PassageDrive」というフォルダがありますので、ダブルクリックをします。

手順④: PassageDriveフォルダ内に「PassageDrive-xx-xxxxx」と「workspace」の2つのフォルダがある事を確認して下さい。 ※フォルダ名は画像と異なる場合があります。 ※「PassageDrive-xx-xxxxx」フォルダが2つ以上ある場合があります。

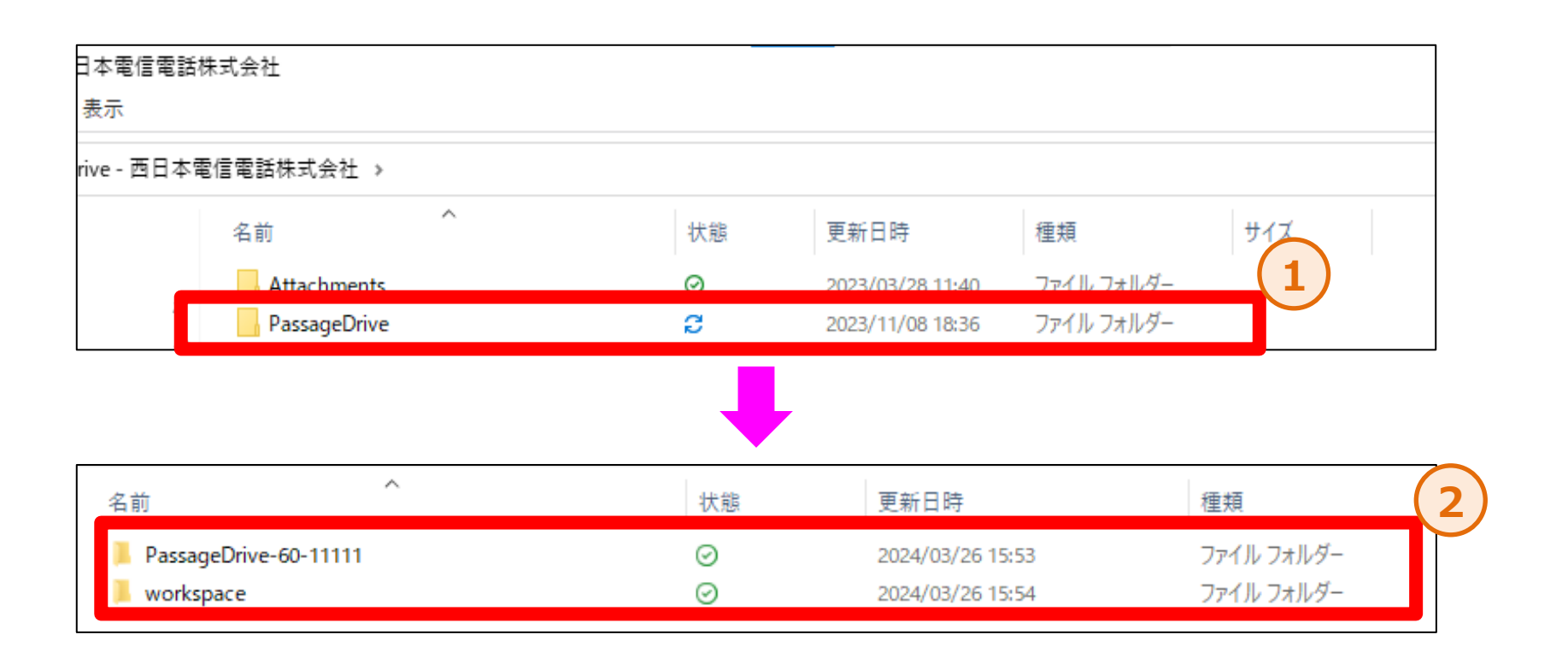

4. バックアップの手順について(5/9)

手順⑤:右クリックをして頂き、「新規作成」から「フォルダー」を選択します。正しくフォルダーが作成された事を確認して下さい。

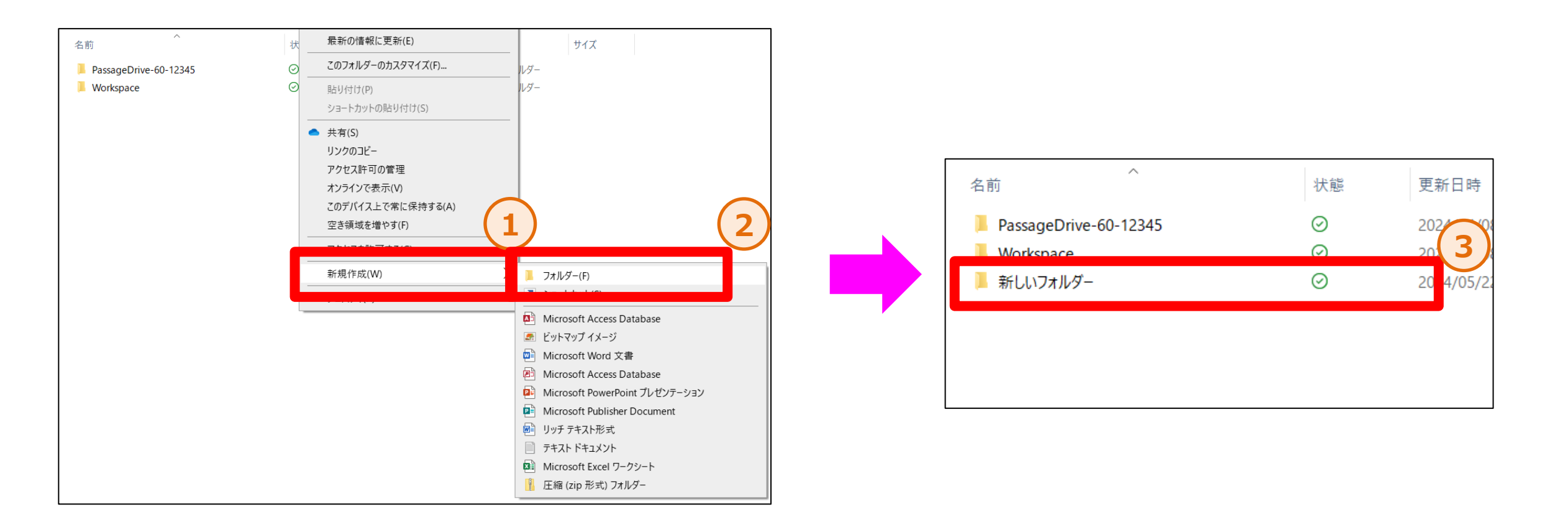

## 4. バックアップの手順について(6/9)

手順⑥:新しいフォルダーに右クリックして頂き、「名前の変更」を選択し、ファイル名を「backup」に変更して下さい

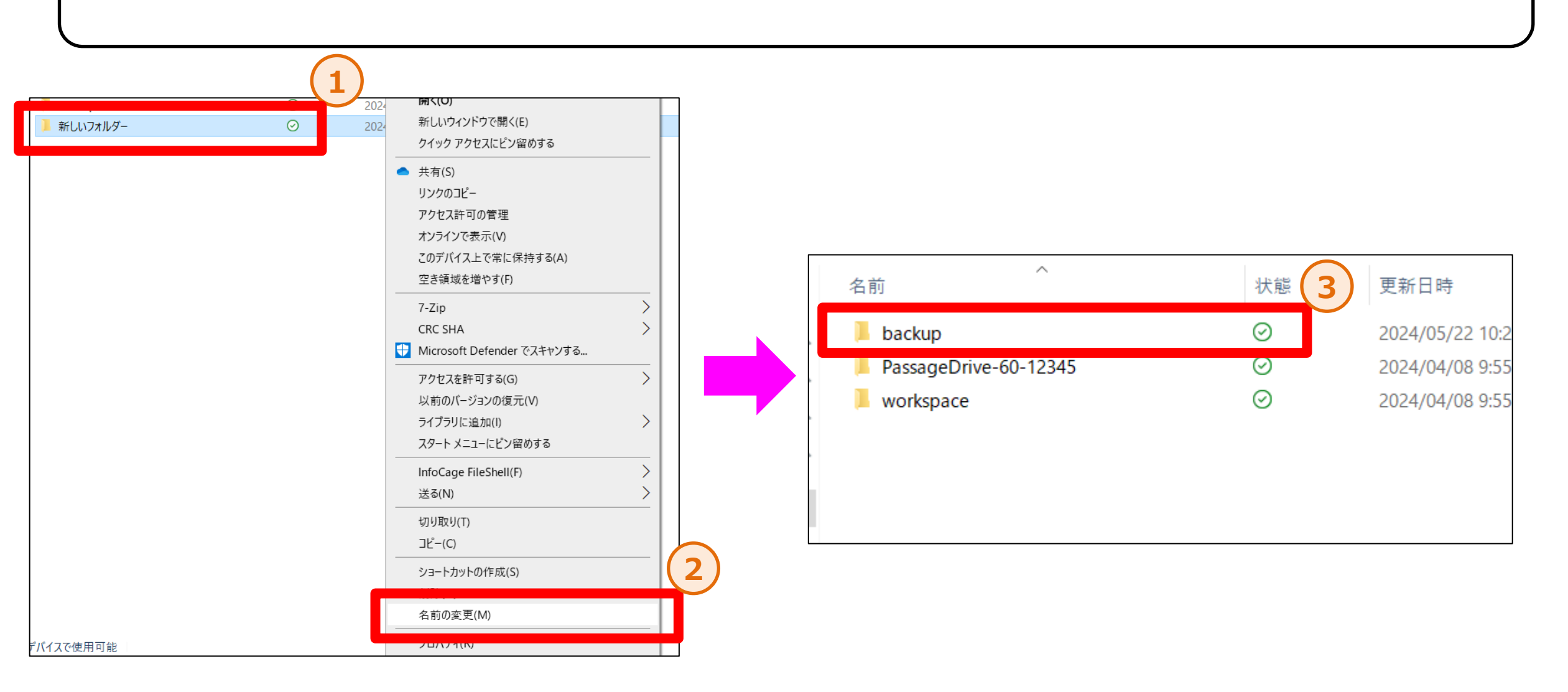

4. バックアップの手順について(7/9)

#### 手順⑦:「workspace」を右クリックして頂き、「コピー」を選択します。

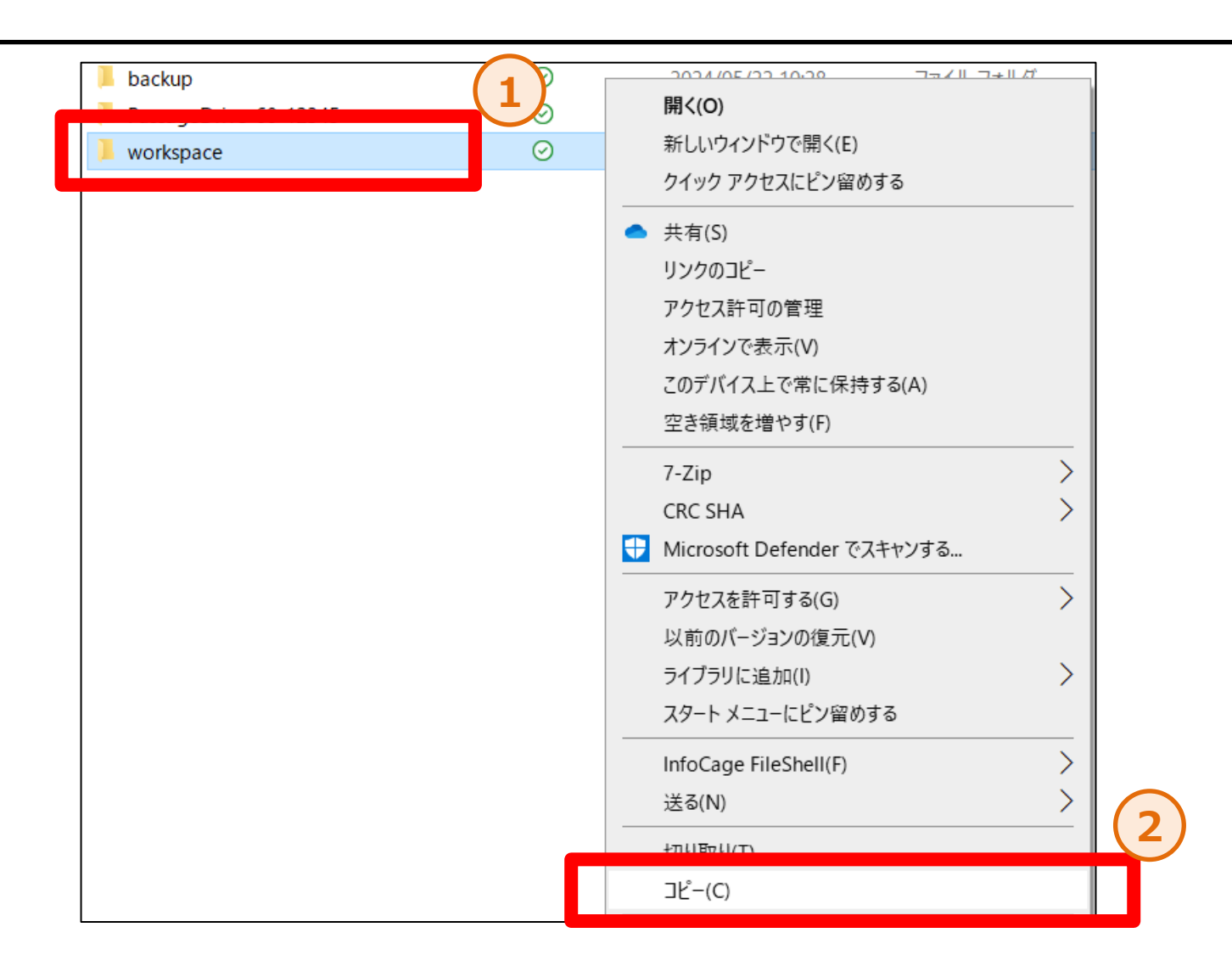

## 4. バックアップの手順について(8/9)

手順⑧:「backup」をダブルクリックして頂き、フォルダー内にアクセスします。右クリックして頂き、「貼り付け」を選択します。

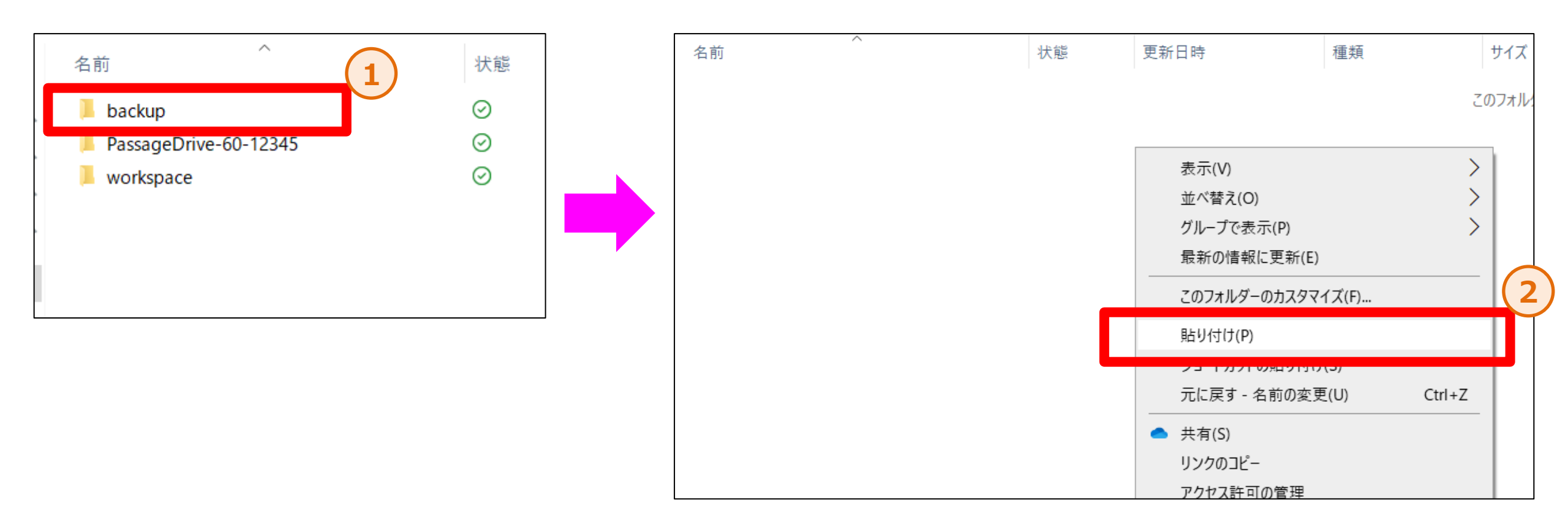

4. バックアップの手順について(9/9)

手順⑨:コピーが始まるので、そのままお待ち下さい。コピーが完了している事を確認できれば、バックアップは完了です。

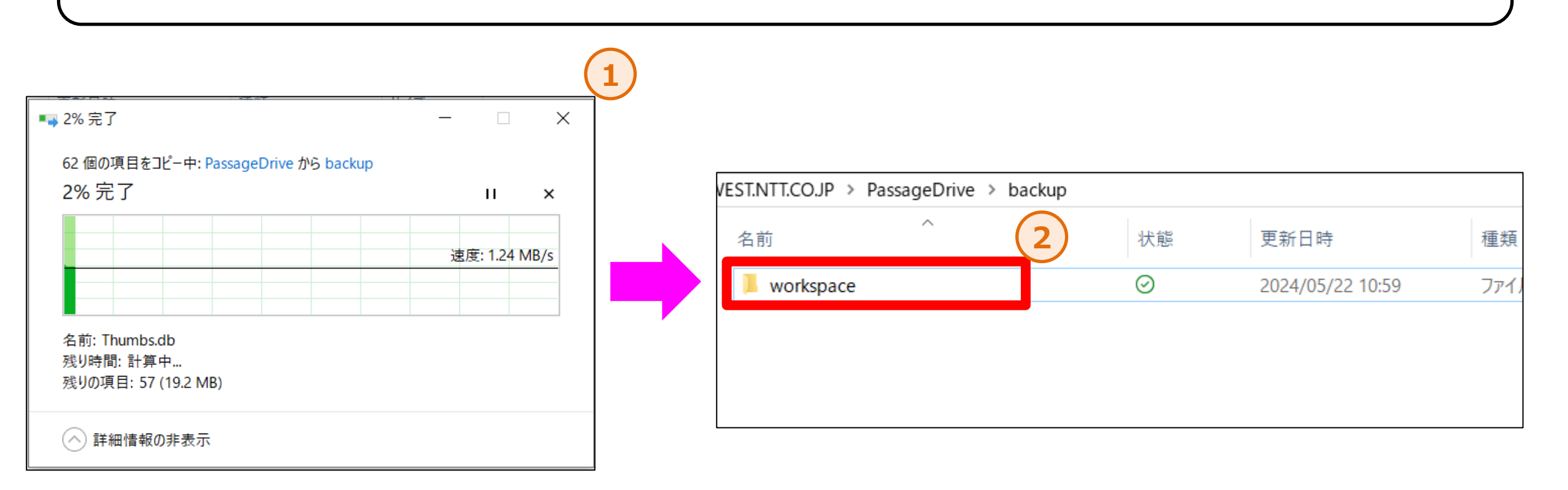

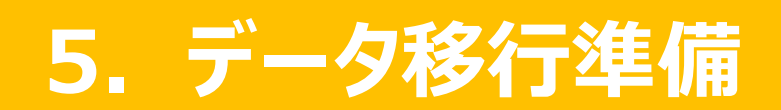

手順①:もう一つ新たに「エクスプローラー」を立ち上げて頂き、先程行った11ページからの内容をもう一度行い、 「Passage Drive-xx-xxxxx」と「workspace」の二つのフォルダがある状態まで操作して下さい。

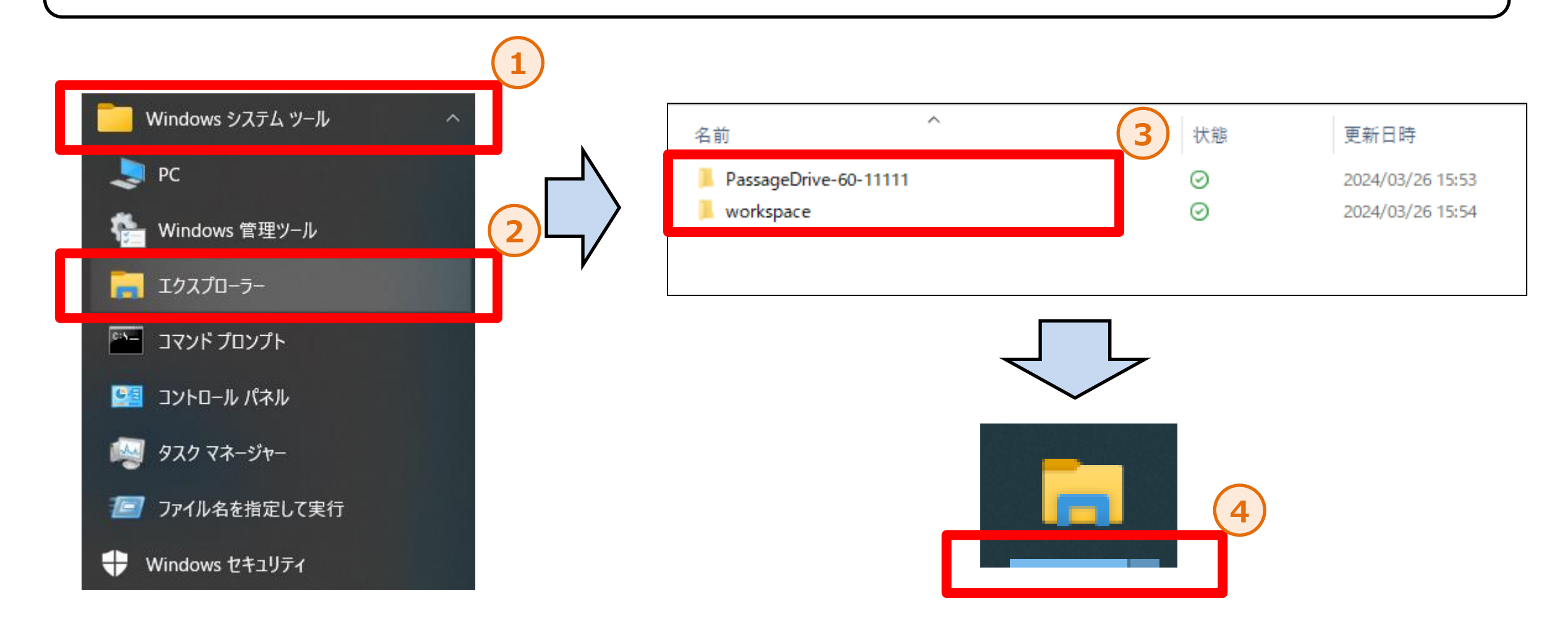

### 手順②: 完了すればエクスプローラーが2つ立ち上がっている状態になります。

### 移行対象フォルダ(PassageDrive-XX-XXXX)

| 📜   🗹 📜 🔻   Pa                                  | assageDrive-60-12345                                                                                                    |                                   |                      | -                                        | - 🗆 X                                                          | 📕   🕑 📕 🕫   1                                | Workspace                                               |                                             |                                     | -                                            | - 🗆 X                                                          |
|-------------------------------------------------|----------------------------------------------------------------------------------------------------|-----------------------------------|----------------------|------------------------------------------|----------------------------------------------------------------|----------------------------------------------|---------------------------------------------------------|---------------------------------------------|-------------------------------------|----------------------------------------------|----------------------------------------------------------------|
| ファイル ホーム                                        | 共有 表示                                                                                                    |                                   |                      |                                          | ~ (                                                            | ファイル ホーム                                     | 共有 表示                                                   |                                             |                                     |                                              | ~ ?                                                            |
| ★ 「<br>クイック アクセス コピー<br>にピン留めする                 | <ul> <li>■ 1</li> <li>■ 1</li> <li>■ 1<th>- 移動先 ▽ × 削除 ▼<br/>- パー先 ▽ ■ 名前の変更</th><th>■ 「「<br/>新しい<br/>フォルダー</th><th>ער דער דער דער דער דער דער דער דער דער ד</th><th><ul> <li>■ すべて選択</li> <li>□ 選択解除</li> <li>■ 選択の切り替え</li> </ul></th><th>クイック アクセス コと<br/>にどン留めする</th><th>▲ 切り取り<br/>■ パスのコピー<br/>貼り付け<br/>2- 貼り付け<br/>2 ショートカットの貼り付け</th><th><ul> <li>■ 移動先 × </li> <li>■ お前の</li> </ul></th><th>・<br/>変更<br/>フォルダー<br/>「<br/>い<br/>フォルダー</th><th>ריין איז איז איז איז איז איז איז איז איז איז</th><th><ul> <li>■ すべて選択</li> <li>● 選択解除</li> <li>● 選択の切り替え</li> </ul></th></li></ul> | - 移動先 ▽ × 削除 ▼<br>- パー先 ▽ ■ 名前の変更 | ■ 「「<br>新しい<br>フォルダー | ער דער דער דער דער דער דער דער דער דער ד | <ul> <li>■ すべて選択</li> <li>□ 選択解除</li> <li>■ 選択の切り替え</li> </ul> | クイック アクセス コと<br>にどン留めする                      | ▲ 切り取り<br>■ パスのコピー<br>貼り付け<br>2- 貼り付け<br>2 ショートカットの貼り付け | <ul> <li>■ 移動先 × </li> <li>■ お前の</li> </ul> | ・<br>変更<br>フォルダー<br>「<br>い<br>フォルダー | ריין איז איז איז איז איז איז איז איז איז איז | <ul> <li>■ すべて選択</li> <li>● 選択解除</li> <li>● 選択の切り替え</li> </ul> |
|                                                 | クリップボード                                                                                                    | 整理                                | 新規                   | 開く                                       | 選択                                                             |                                              | クリップボード                                                 | 整理                                          | 新規                                  | 開く                                           | 選択                                                             |
| $\leftarrow  \rightarrow  \checkmark  \uparrow$ | > OneDrive                                                                                                    | PassageDrive > PassageDri         | ve-60-12345          | ~ Ū                                      | PassageDr 🔎                                                    | $\leftarrow \rightarrow \checkmark \uparrow$ | 📜 > OneDrive -                                          | PassageDrive > Works                        | ace                                 | ~ Ŭ                                          | Workspac 🔎                                                     |
| 🖈 クイック アク                                       | 名前                                                                                                    | 状態                                | 更新日時                 | 種類                                       | サイズ                                                            | 🖈 クイック アク†                                   | 名前                                                      | 状態                                          | 更新日時                                | 種類                                           | サイズ                                                            |
| ニー デスクト 🖈                                       | Contacts                                                                                                    | $\odot$                           | 2024/04/08 9:52      | ファイルフ                                    | フォルダー                                                          | ニ デスクト 🖈                                     | Contacts                                                | $\odot$                                     | 2024/04/08 9:52                     | ファイル                                         | フォルダー                                                          |
| - ダウンロオ                                         | Desktop                                                                                                    | $\odot$                           | 2024/04/08 9:52      | ファイルフ                                    | フォルダー                                                          | ↓ ダウンロオ                                      | Desktop                                                 | $\odot$                                     | 2024/04/08 9:52                     | ファイル                                         | フォルダー                                                          |
| 🗎 ドキュメ 🖈                                        | Documents                                                                                                    | $\odot$                           | 2024/04/08 9:52      | ファイルフ                                    | フォルダー                                                          | א גב+ל 🛱                                     | Documents                                               | $\odot$                                     | 2024/04/08 9:52                     | ファイル                                         | フォルダー                                                          |
| ■ ピクチャ ★                                        | Downloads                                                                                                    | $\odot$                           | 2024/04/08 9:52      | ファイルフ                                    | フォルダー                                                          | ■ ピクチャ ★                                     | Downloads                                               | $\odot$                                     | 2024/04/08 9:52                     | ファイル                                         | フォルダー                                                          |
|                                                 | Favorites                                                                                                    | 0                                 | 2024/04/08 9:52      | ノアイルノ                                    | フォルダー                                                          |                                              | Favorites                                               | 0                                           | 2024/04/08 9:52                     | ノアイル・                                        | フォルダー                                                          |
| OneDrive -                                      | Nusic                                                                                                    | 0                                 | 2024/04/08 9:52      | ファイル ス                                   | フォルダー                                                          | OneDrive -                                   | Distance                                                | 0                                           | 2024/04/08 9:52                     | ファイル                                         | フォルダー                                                          |
| S PC                                            | Pictures     SavedGames                                                                                                    | 0                                 | 2024/04/08 9:52      | ノバイル・                                    | ノオルター<br>フォルダー                                                 |                                              | Pictures                                                | 0                                           | 2024/04/08 9:52                     | ファイル・                                        | フォルダー                                                          |
|                                                 | Videos                                                                                                    | Ø                                 | 2024/04/08 9.52      | ファイル・                                    | フォルダー<br>フォルダー                                                 |                                              | Videos                                                  | 0                                           | 2024/04/08 9.52                     | ファイル・                                        | フォルダー<br>フォルダー                                                 |
| 🤜 ベットワーク                                        |                                                                                                    | 0                                 | 2024/04/00 5.52      | 27 170 2                                 |                                                                | イットワーク                                       |                                                         | 0                                           | 2024/04/00 3.32                     | 27 170                                       | ~~~~~                                                          |
|                                                 |                                                                                                    |                                   |                      |                                          |                                                                |                                              |                                                         |                                             |                                     |                                              |                                                                |
|                                                 |                                                                                                    |                                   |                      |                                          |                                                                |                                              |                                                         |                                             |                                     |                                              |                                                                |
|                                                 |                                                                                                    |                                   |                      |                                          |                                                                |                                              |                                                         |                                             |                                     |                                              |                                                                |
|                                                 |                                                                                                    |                                   |                      |                                          |                                                                |                                              |                                                         |                                             |                                     |                                              |                                                                |
|                                                 |                                                                                                    |                                   |                      |                                          |                                                                |                                              |                                                         |                                             |                                     |                                              |                                                                |
|                                                 |                                                                                                    |                                   |                      |                                          |                                                                |                                              |                                                         |                                             |                                     |                                              |                                                                |
|                                                 |                                                                                                    |                                   |                      |                                          |                                                                |                                              |                                                         |                                             |                                     |                                              |                                                                |
|                                                 |                                                                                                    |                                   |                      |                                          |                                                                |                                              |                                                         |                                             |                                     |                                              |                                                                |

### 移行先フォルダ(Workspace)

# 6. データ移行の手順について

### 6. データ移行の手順について(1/9)

手順①:2つあるエクスプローラーの内一つを使用し、「PassageDriveフォルダ」を選択します。 「PassageDriveフォルダ」内の一番上のフォルダをダブルクリックして下さい。※フォルダ名は画像と異なる場合があります。

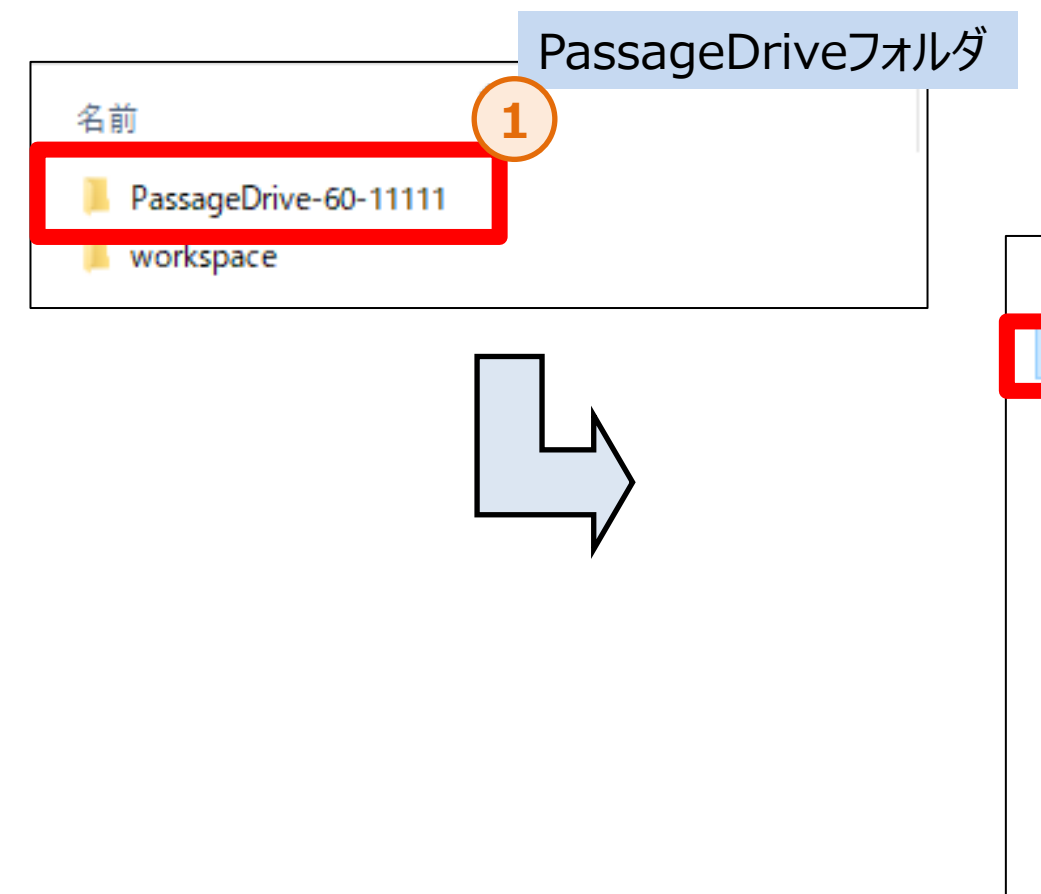

| ~                |         | Passa            | igeDriveフォルダ    |
|------------------|---------|------------------|-----------------|
| 名前               | 状態      | 更新日時             | 種類 2            |
| Contacts         | ្ត      | 2023/11/08 18:48 | ファイル フォルダー      |
| Desktop          | 8       | 2023/11/08 18:34 | - פענדר ער דירר |
| Desktop-60-93446 | $\odot$ | 2023/11/08 18:28 | ファイル フォルダー      |
| Documents        | 0       | 2023/11/08 18:37 | ファイル フォルダー      |
| Downloads        | $\odot$ | 2023/11/08 18:28 | ファイル フォルダー      |
| , Favorites      | $\odot$ | 2023/11/08 18:28 | ファイル フォルダー      |
| - Music          | $\odot$ | 2023/11/08 18:28 | ファイル フォルダー      |
| - Pictures       | $\odot$ | 2023/11/08 18:28 | ファイル フォルダー      |
|                  | $\odot$ | 2023/11/08 18:28 | ファイル フォルダー      |
| Videos           | $\odot$ | 2023/11/08 18:28 | ファイル フォルダー      |
|                  |         |                  |                 |

### 6. データ移行の手順について(2/9)

#### 手順②:フォルダ内にデータやファイルがある事を確認して下さい。 ※フォルダ内に何も無ければ、そのフォルダは移行が不要ですので手順①に戻り別のフォルダを選択して下さい。

6. データ移行の手順について(3/9)

手順③:フォルダ内のデータをコピーします。必要なファイルを全て選択した後、右クリックを行い「コピー」をクリックします。

|    |                        |    |                  | _ PassageDr        | iveフォルダ   |
|----|------------------------|----|------------------|--------------------|-----------|
|    | 名前 ^                   | 状態 | 更新日時             | 種類                 | サイズ       |
|    | 新しいフォルダー               | e  | 2023/11/08 18:35 | ファイル フォルダー         |           |
| 7  | 😰 Excel                | e  | 2023/11/08 15:38 | Microsoft Excel ワ  | 7 KB      |
| A  | 🔁 Microsoft PowerPoint | e  | 2023/11/08 15:39 | Microsoft PowerR   | 0 KB      |
| *  | 🔁 Word                 | g  | 2023/11/00 15:20 | Microsoft Mord     | <u>ak</u> |
| *  | 📄 テキスト ドキュメント          | g  | 2023/1 🥌 このデバイン  | ス上で常に保持する(A)       |           |
|    | 🖬 画像ファイル               | C  | 2023/1 空き領域を     | を増やす(F)            |           |
| 会社 |                        |    | ♥ Microsoft      | t Defender でスキャンする |           |
|    |                        |    | アクセスを            | 許可する(G)            | >         |
| 社  |                        |    | 送る(N)            |                    |           |
|    |                        |    | 切り取り(1           | )                  |           |
|    |                        |    | コピー(C)           |                    |           |
|    |                        |    | ショートカッ           | トの作成(S)            |           |
|    |                        |    | 削除(D)            |                    |           |
|    |                        |    | 名前の変             | 更(M)               |           |
|    |                        |    | プロパティ(           | R)                 |           |

6. データ移行の手順について(4/9)

手順④:操作していなもう一つのエクスプローラを使用し、「Workspaceフォルダ」を選択します。 その後、手順①で選択したフォルダと同名のフォルダをダブルクリックします。

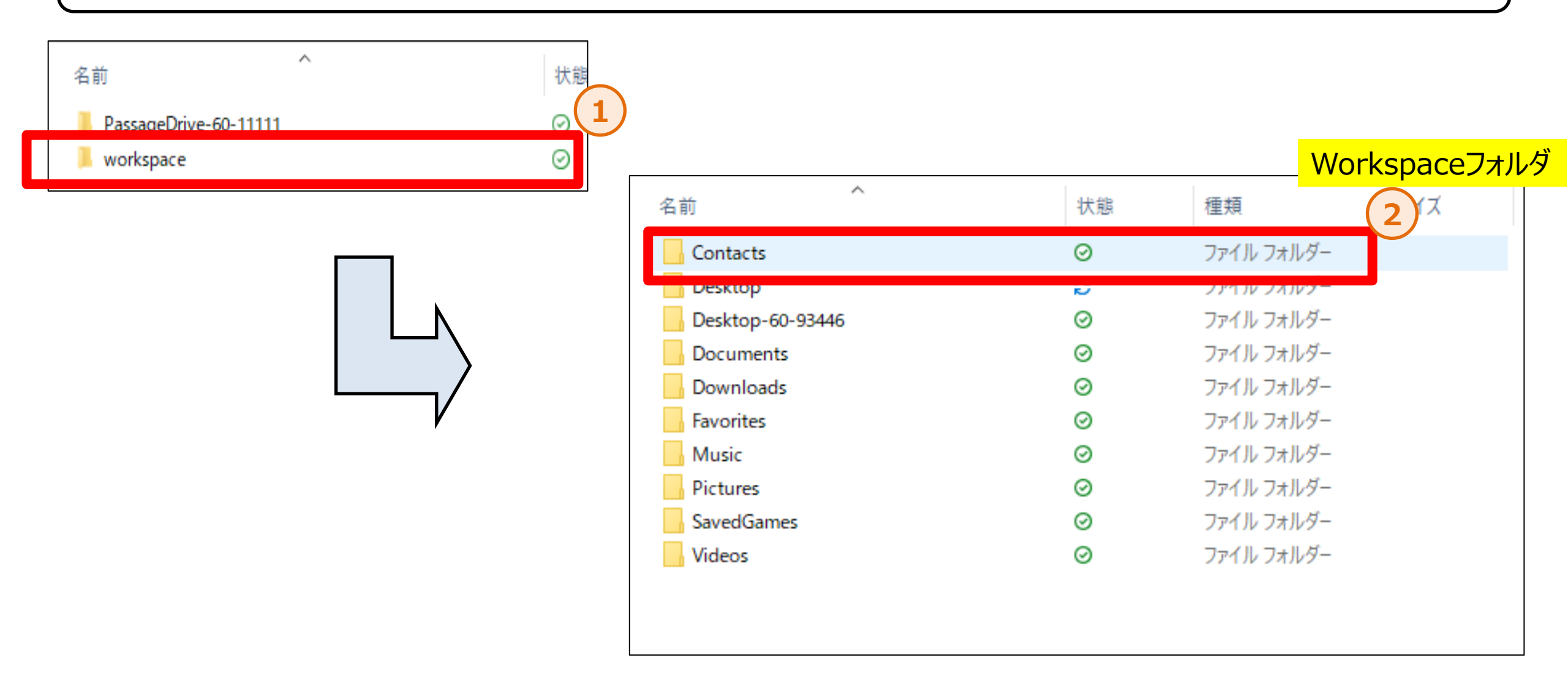

6. データ移行の手順について(5/9)

手順⑤:フォルダにアクセスできましたら右クリック後、「貼り付け」をクリックします。 「"XX"という名前のファイルが存在します」という確認が発生した場合は、次のページをご確認下さい。

| アクセスを許可する ◆ 新しい連絡先 新しい連絡先グループ インボート エクスボー WORKSpace フォルダ     ボ酸     ボ酸     ボ酸     びび    びび    びび     びび    びび     びび    びび     びび    びび     びび    びび     びび    びび     びび    びび     びび    びび     びび    びび     びび    びび     びび    びび     びび    びび     びび     び     び     びび     び     び     び     び     び     び     び     び     び     び     び     び     び     び     び     び     び     び     び     び     び     び     び     び     び     び     び     び     び     び     び     び     び     び     び     び     び     び     び     び     び | 889175-2 | VIET / Passageonv |                                     |  |
|----------------------------------------------------------------------------------------------------|----------|-------------------|-------------------------------------|--|
| ★ (大振) このフォルダー このフォルダー このフォルダー このフォルダー このフォルダー このフォルダー このフォルダー このフォルダー このフォルダー このフォルダー このフォルダー このフォルダー このフォルダー 1 1 このフォルダー このフォルダー このフォルダー このフォルダー このフォルダー このフォルダー このフォルダー このフォルダー このフォルダー このフォルダー このフォルダー このフォルダー このフォルダー このフォルダー このフォルダー シー ガループで表示(N) このデパイス上で常に保持する(A) 空き領域を増やす(F) アクセスを許可する(G) 新規作成(W) ブロパティ(R)                                                                                                    | •        | アクセスを許可する 🔻       | 新しい連絡先 新しい連絡先グループ インポート エクスポーレフィー ガ |  |
| 表示(V) )<br>並べ替え(O) )<br>グループで表示(P) ) 1<br>たに戻す - 移動(U) Ctrl+Z<br>一 共有(S)<br>リンクロビー<br>アクセス許可の管理<br>オンラインで表示(V)<br>このデバイス上で常に保持する(A)<br>空き領域を増やす(F)<br>アクセスを許可する(G) )<br>新規作成(W) )<br>プロパティ(R)                                                                                                    | ら前       | ^                 | 状態                                  |  |
| 表示(V)       〉         並べ替え(O)       〉         グループで表示(P)       〉         思り付け(P)       】         見り付け(P)       【         元に戻す - 移動(U)       Ctrl+Z         大ち(S)       リンクのコピー         アクセス許可の管理       オンラインで表示(V)         このデパイス上で常に保持する(A)       空き領域を増やす(F)         アクセスを許可する(G)       〉         新現作成(W)       〉         プロパティ(R)                                                                                                    |          |                   | このフォルダー                             |  |
| 表示(V)       )         並べ替え(O)       )         グループで表示(P)       )         貼り付け(P)         元に戻す - 移動(U)       Ctrl+Z         ・       共有(S)         リンクのコピー       アクセス許可の管理         オンラインで表示(V)       このデパイス上で常に保持する(A)         空き領域を増やす(F)       アクセスを許可する(G)         アクセスな許可する(G)       )         新規作成(W)       )         プロパティ(R)       )                                                                                                    |          |                   |                                     |  |
| 表示(V)       >         並べ替え(O)       >         グループで表示(P)       >         記述のはれたしい(o)       >         貼り付け(P)          元に戻す - 移動(U)       Ctrl+Z         ・ 共有(S)       リンクのコピー         リンクのコピー       アクセス許可の管理         オンラインで表示(V)       このデバイス上で常に保持する(A)         空き領域を増やす(F)       アクセスを許可する(G)         デロパティ(R)       >                                                                                                    |          |                   |                                     |  |
| 並べ替え(O)<br>グループで表示(P)<br>Lancona Researcey<br>貼り付け(P)<br>こしたものいいいた<br>元に戻す・移動(U) Ctrl+Z<br>● 共有(S)<br>リンクのコピー<br>アクセス許可の管理<br>オンラインで表示(V)<br>このデバイス上で常に保持する(A)<br>空き領域を増やす(F)<br>アクセスを計可する(G) 〉<br>新規作成(W) 〉<br>プロパティ(R)                                                                                                    |          |                   | 表示(V) >                             |  |
| グループで表示(P)     >       貼り付け(P)       元に戻す - 移動(U)     Ctrl+Z       ・     共有(S)       リンクのコピー     アクセス許可の管理       オンラインで表示(V)     このデバイス上で常に保持する(A)       空き領域を増やす(F)     アクセスを許可する(G)       アクセスを許可する(G)     >       新規作成(W)     >       プロパティ(R)     >                                                                                                    |          |                   | 並べ替え(0) >                           |  |
| 貼り付け(P)       元に戻す - 移動(U)     Ctrl+Z       共有(S)     リンクのコピー       アクセス許可の管理     オンラインで表示(V)       このデパイス上で常に保持する(A)     空き領域を増やす(F)       アクセスを許可する(G)     >       新規作成(W)     >       プロパティ(R)                                                                                                    |          |                   | グループで表示(P) > 1                      |  |
| 元に戻す - 移動(U)     Ctrl+Z       ・     共有(S)       リンクのコピー       アクセス許可の管理       オンラインで表示(V)       このデバイス上で常に保持する(A)       空き領域を増やす(F)       アクセスを許可する(G)       新規作成(W)       ブロパティ(R)                                                                                                    |          |                   |                                     |  |
| 元に戻す - 移動(U)     Ctrl+Z            ・共有(S)         ・リンクのコピー         アクセス許可の管理         ホンラインで表示(V)         このデバイス上で常に保持する(A)         空き領域を増やす(F)         アクセスを許可する(G)         ・         新規作成(W)         ・         プロパティ(R)                                                                                                    |          | L                 |                                     |  |
| <ul> <li>共有(S)<br/>リンクのコピー<br/>アクセス許可の管理<br/>オンラインで表示(V)<br/>このデバイス上で常に保持する(A)<br/>空き領域を増やす(F)<br/>アクセスを許可する(G)<br/>新規作成(W)</li></ul>                                                                                                    |          |                   | 元に戻す - 移動(U) Ctrl+Z                 |  |
| リンクのコピー       アクセス許可の管理       オンラインで表示(V)       このデバイス上で常に保持する(A)       空き領域を増やす(F)       アクセスを許可する(G)       新規作成(W)       プロパティ(R)                                                                                                    |          |                   | ▲ 共有(S)                             |  |
| アクセス許可の管理       オンラインで表示(V)       このデバイス上で常に保持する(A)       空き領域を増やす(F)       アクセスを許可する(G)       新規作成(W)       プロパティ(R)                                                                                                    |          |                   | リンクのコピー                             |  |
| オンラインで表示(V)       このデバイス上で常に保持する(A)       空き領域を増やす(F)       アクセスを許可する(G)       新規作成(W)       プロパティ(R)                                                                                                    |          |                   | アクセス許可の管理                           |  |
| このデバイス上で常に保持する(A)       空き領域を増やす(F)       アクセスを許可する(G)       新規作成(W)       プロパティ(R)                                                                                                    |          |                   | オンラインで表示(V)                         |  |
| 空き領域を増やす(F)       アクセスを許可する(G)       新規作成(W)       プロパティ(R)                                                                                                    |          |                   | このデバイス上で常に保持する(A)                   |  |
| アクセスを許可する(G)     >       新規作成(W)     >       プロパティ(R)                                                                                                    |          |                   | 空き領域を増やす(F)                         |  |
| 新規作成(W)     >       プロパティ(R)                                                                                                    |          |                   | アクセスを許可する(G) >                      |  |
| プロパティ(R)                                                                                                    |          |                   | 新規作成(W) >                           |  |
|                                                                                                    |          |                   | プロパティ(R)                            |  |

NTT-WEST ALL RIGHT RESERVED

6. データ移行の手順について(6/9)

### ※貼り付け時は「ファイルを置き換えずスキップする」を選択して下さい

新フォルダ内に同名のファイルがあると以下のような確認が発生します。 「ファイルを置き換える」を選択すると、新フォルダ内にあるファイルが、旧フォルダ内のファイルで上書きされてしまいます。 (上書きされるとデータが消える可能性があります) 上書きを回避するために「ファイルを置き換えずスキップする」を選択して下さい。

旧フォルダ内の同名ファイルを保存したい場合は、ファイル名を変更してから保存する様にして下さい。

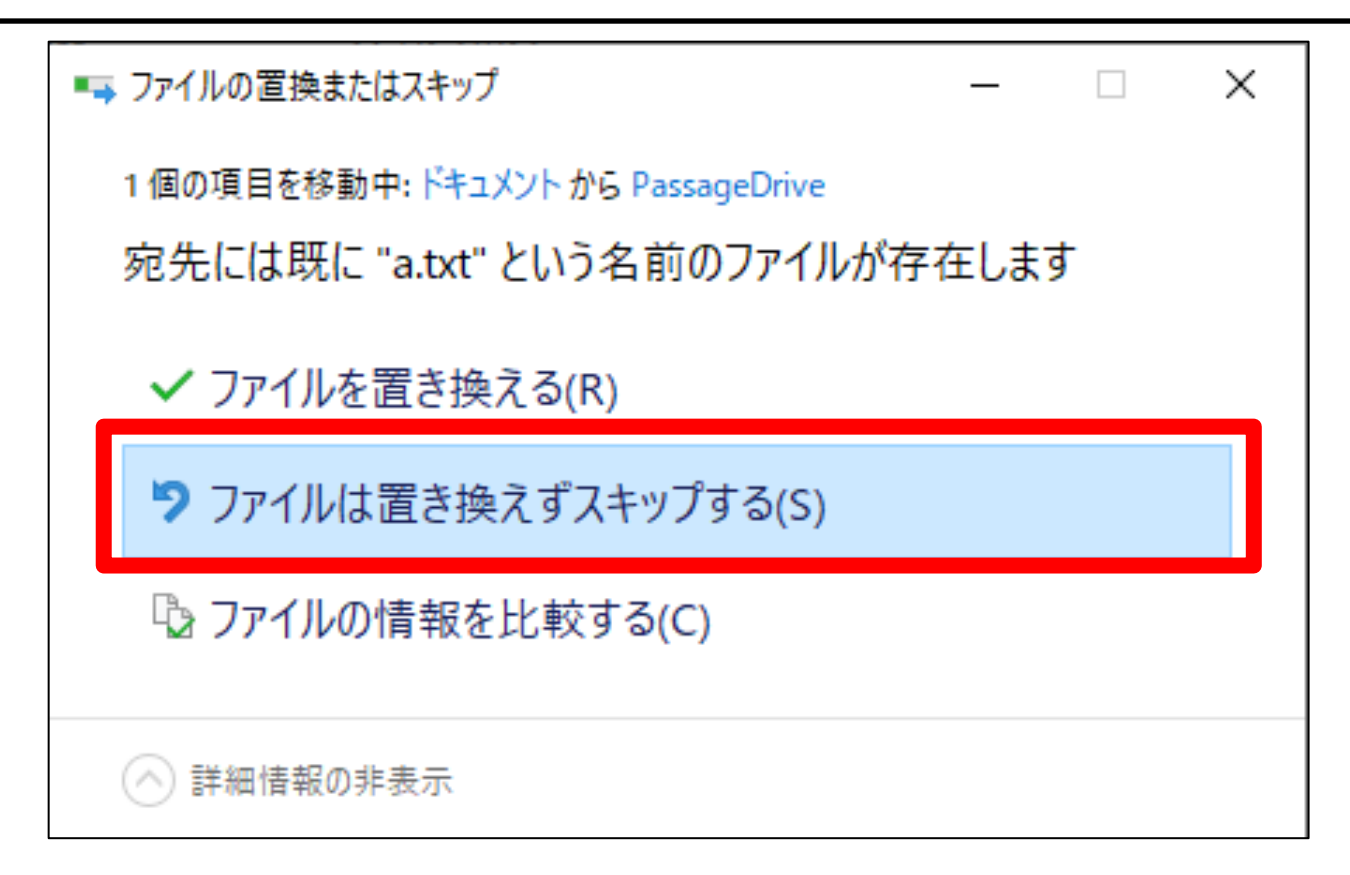

6. データ移行の手順について(7/9)

手順⑥:問題無く貼り付けができた事を確認します。 ある程度時間が経過して、フォルダの状態が「△」となれば、データ移行完了です。

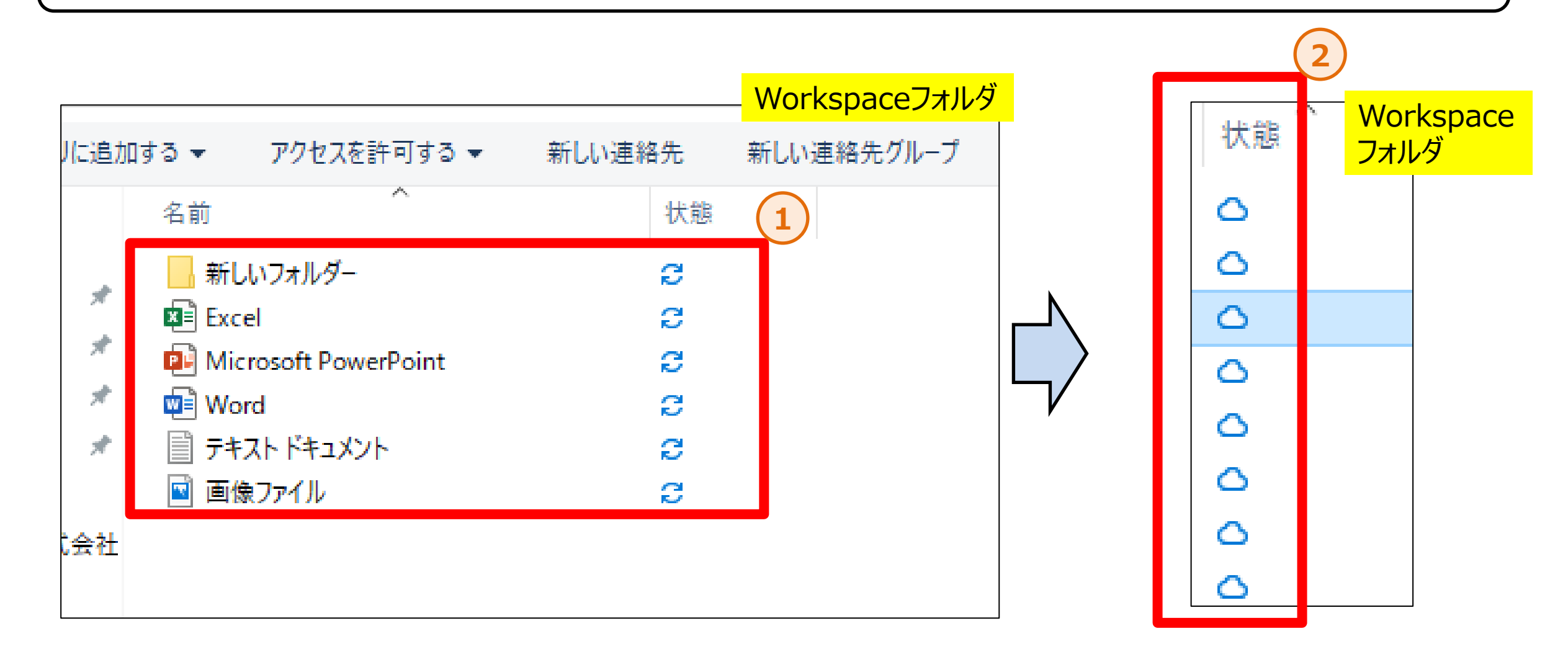

6. データ移行の手順について(8/9)

手順⑦:手順①に戻り、残りのフォルダも同様の手順で移行を行って下さい。

| 名前               | 状態      | 更新日時             | 種類           |
|------------------|---------|------------------|--------------|
| Contacts         | C       | 2023/11/08 18:48 | ファイル フォルダー 🚺 |
| Desktop          | Ø       | 2023/11/08 18:34 | ファイル フォルダー   |
| Desktop-60-93446 | ø       | 2023/11/08 18:28 | ファイル フォルダー   |
| Documents        | 0       | 2023/11/08 18:37 | ファイル フォルダー   |
|                  | $\odot$ | 2023/11/08 18:28 | ファイル フォルダー   |
| Favorites        | $\odot$ | 2023/11/08 18:28 | ファイル フォルダー   |
| Music            | $\odot$ | 2023/11/08 18:28 | ファイル フォルダー   |
| Pictures         | $\odot$ | 2023/11/08 18:28 | ファイル フォルダー   |
| SavedGames       | ø       | 2023/11/08 18:28 | ファイル フォルダー   |
| Videos           | $\odot$ | 2023/11/08 18:28 | ファイル フォルダー   |
|                  |         |                  |              |

6. データ移行の手順について(9/9)

## ※ショートカットについて

ショートカットを新フォルダに移行した場合、上手く動作しなくなる可能性があります。移行後は問題無くアクセスできるか必ず確認をして下さい。 上手く動作しない場合は、正しいリンク先へ変更する必要がありますので以下手順で修正をお願いします。

#### ①ショートカットファイルを右クリックし、「プロパティ」をクリックします。

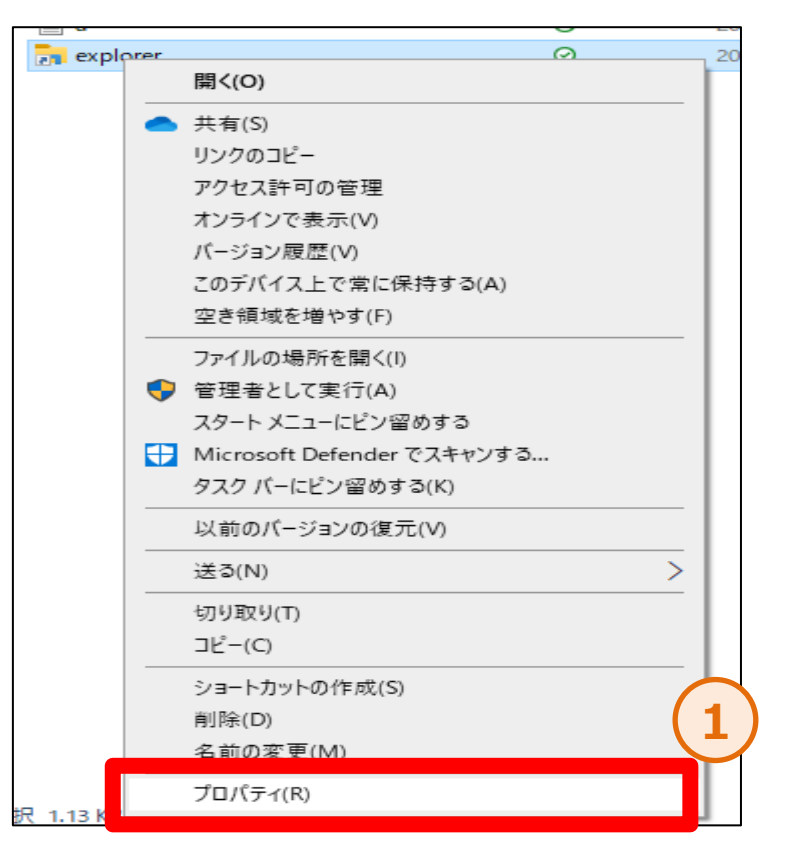

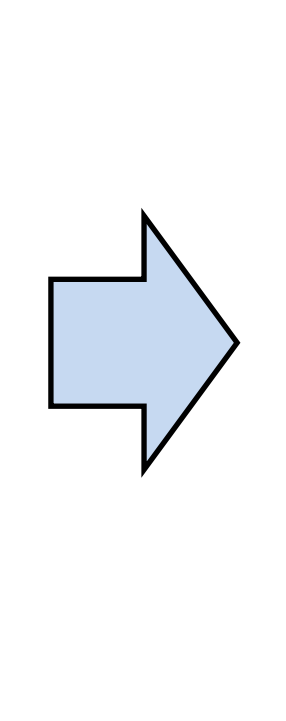

#### ②「リンク先」を正しいリンク先へ修正します。

| 👝 explo        | orerのプロパラ    | 1         |            |       |      | ×      |   |  |  |
|----------------|--------------|-----------|------------|-------|------|--------|---|--|--|
| 全般             | ショートカッ       | トセキュリテ    | ィ詳細        | 以前のバ  | ージョン |        |   |  |  |
|                | exp          | lorer     |            |       |      |        |   |  |  |
| 種類:            | 種類: アプリケーション |           |            |       |      |        |   |  |  |
| 場所:            |              | Windows   |            |       |      |        | 2 |  |  |
| リンク券           | ቲ(T):        | C:¥Windov | vs¥explore | r.exe |      |        |   |  |  |
| 作業フ            | ォルダー(S):     | C:¥Windov | vs         |       |      |        |   |  |  |
| ショート<br>キー(K): | ·カット<br>:    | なし        |            |       |      |        |   |  |  |
| 実行時<br>大きさ(    | 手の<br>(R):   | 通常のウィン    | バウ         |       |      | $\sim$ |   |  |  |
| コメント           | ·(O):        |           |            |       |      |        |   |  |  |
| 77             | ィルの場所を       | 2開く(F)    | アイコンの      | 変更(C) | 詳細設別 | 定(D)   |   |  |  |
|                |              |           |            |       |      |        |   |  |  |
|                |              |           |            |       |      |        |   |  |  |
|                |              |           |            |       |      |        |   |  |  |
|                |              |           |            |       |      |        |   |  |  |
|                |              | (         | ЭК         | キャンセ  | μ    | 適用(A)  |   |  |  |